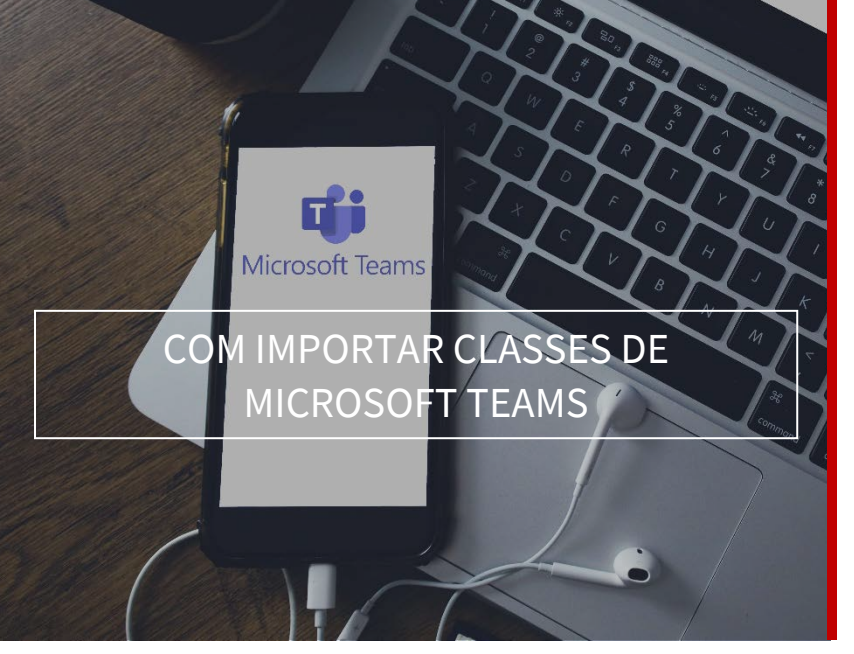

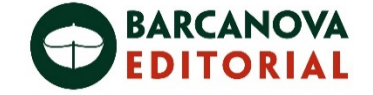

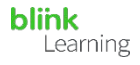

## ÍNDEX DEL MANUAL

- Sincronitzar Microsoft i BlinkLearning
- Importar classes de Microsoft Teams
- Com editar la classe
- Com compartir contingut

## • Sincronitzar Microsoft i BlinkLearning

Per a importar les classes del teu compte de **MS Teams** en **BlinkLearning**, hauràs de **sincronitzar els teus comptes** prèviament.

Per als **estudiants**, poden donar-se dos casos:

- Si no disposen d'usuari en BlinkLearning, no hauran de fer res, ja que en importar les teves classes es crearan uns usuaris que automàticament es connectaran amb els seus comptes de Microsoft i podran accedir amb les mateixes claus.
- Si ja disposen d'un compte en BlinkLearning, hauran de connectar els seus comptes prèviament per a poder realitzar la importació. Si tenen adreces electròniques diferents en els dos usuaris també es podran connectar.

Entra a www.blinklearning.com i accedeix amb el teu compte de Microsoft Teams fent clic en el botó de Connectar amb Microsoft

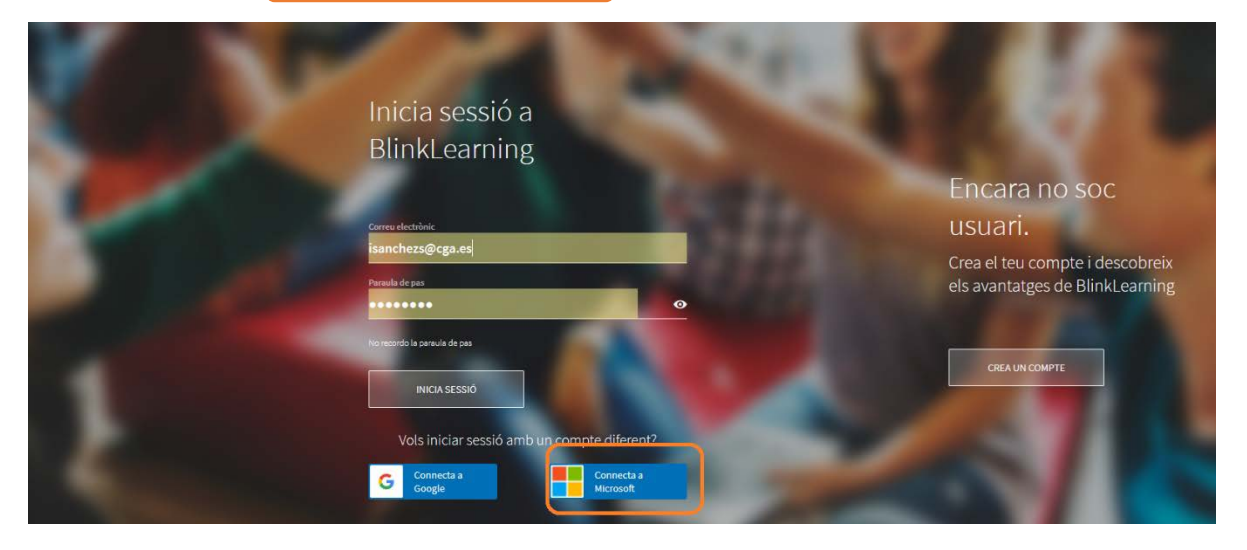

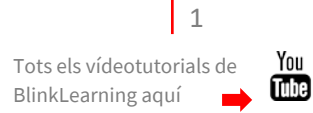

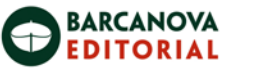

blink

Learning

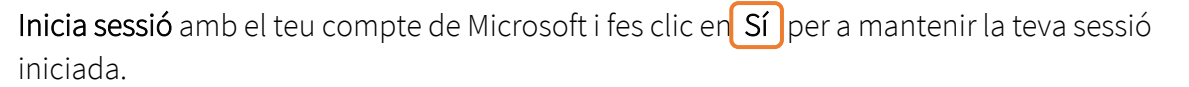

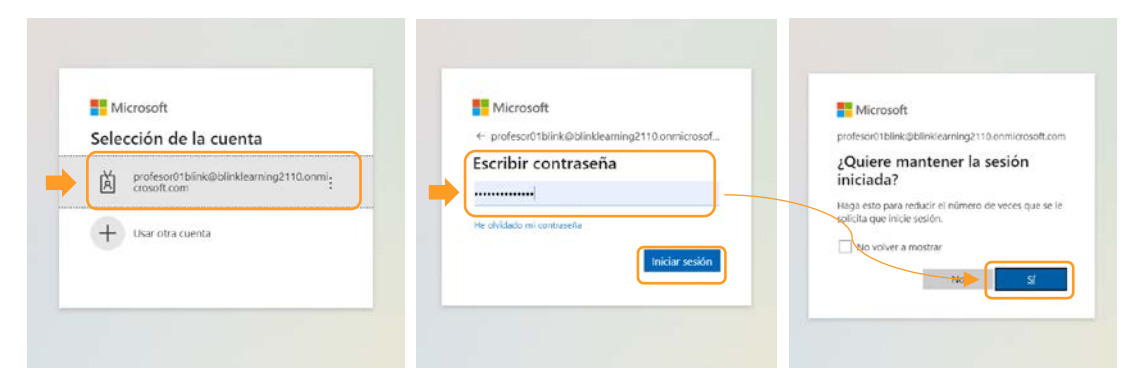

A continuació, entraràs al teu usuari de BlinkLearning. **Comprova que estàs vinculat** des del teu perfil, on haurà d'aparéixer **Desconnectar**, això és perquè estàs connectat.

| ×           | P                                               | Profesora Blink<br>Control Profesora Blink<br>Control Profesora Blink<br>Control Profesora Blink | 578910)                  |  |
|-------------|-------------------------------------------------|--------------------------------------------------------------------------------------------------|--------------------------|--|
|             | come of Licensource<br>profesor1blink@gmail.com | ents de existencia<br>España                                                                     | G Conschar con Google    |  |
|             | com inness fin                                  | Español ES                                                                                       | Desconectar de Microsoft |  |
| •• Learning |                                                 |                                                                                                  |                          |  |

• Importar classes de Microsoft Teams

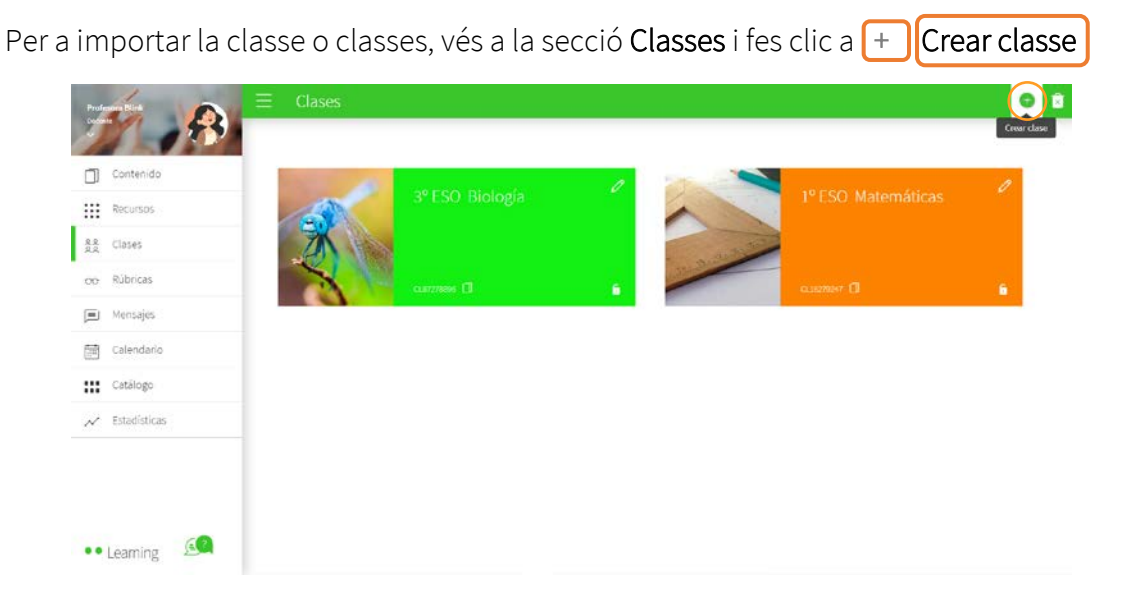

2 Tots els vídeotutorials de You BlinkLearning aquí ➡ ∭

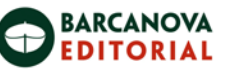

En l'opció que indica Microsoft fes clic en el botó [Importar]

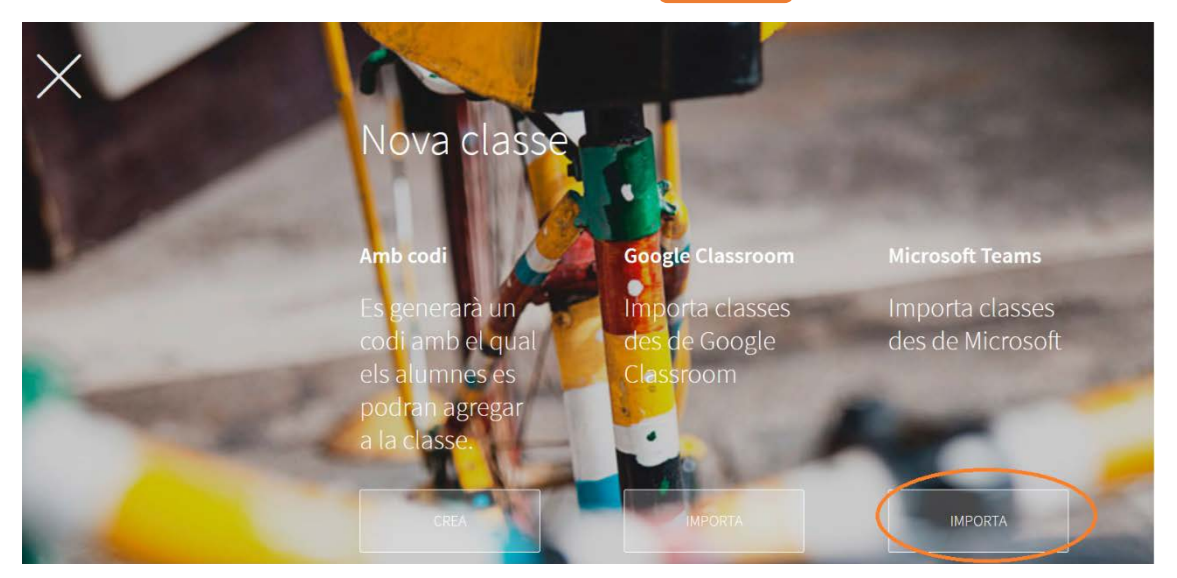

Quan s'obri la finestra apareixeran únicament les classes que tinguis disponibles en el teu Microsoft Teams i que no hagin estat importades amb anterioritat. Selecciona la classe o classes que vulguis importar.

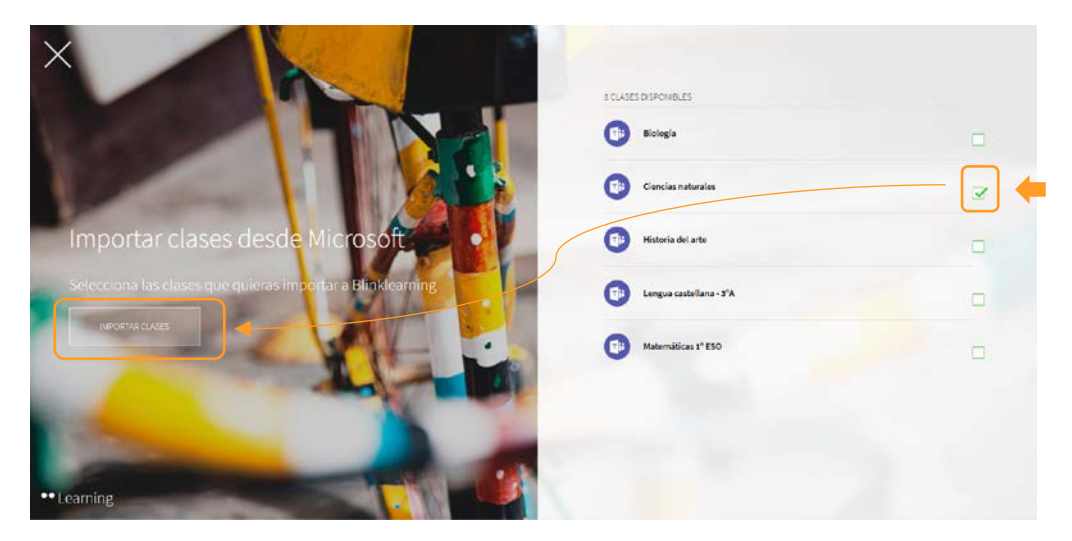

A continuació, apareixerà la nova classe en la secció Classes.

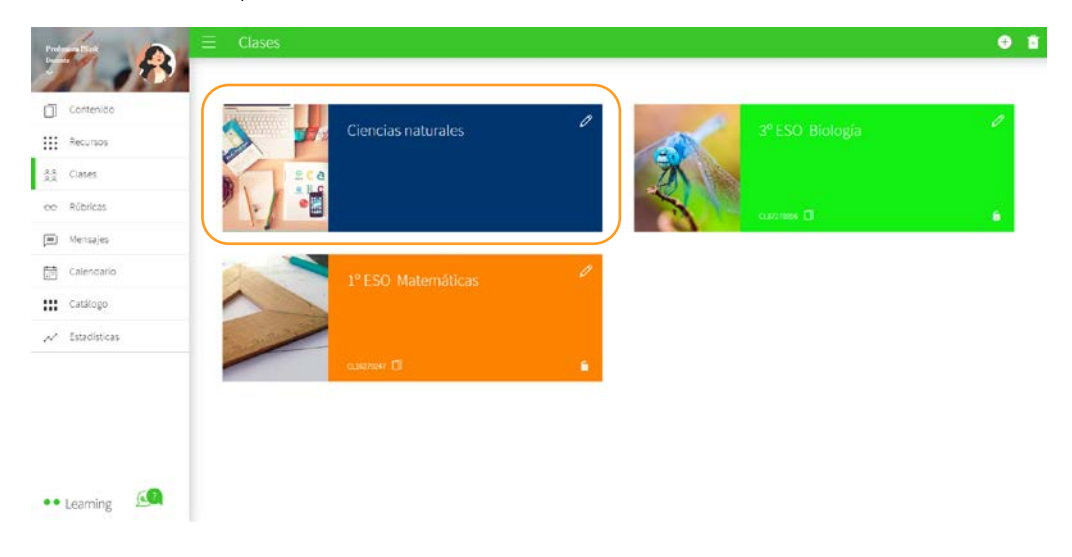

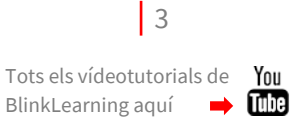

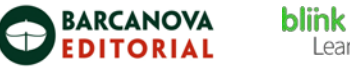

Learning

Assigna un contingut a la teva classe per a començar a treballar amb el teu alumnat.

| toresteer 1                   | 😑 Sè Primària I Anglès 🧳                                                    |  |
|-------------------------------|-----------------------------------------------------------------------------|--|
| Mar M                         | usianes/) contingets/() canfetts compatibility qualifications beliefs forum |  |
| Contingut                     | Frese na sher sergent consingute sequence dense (#8661 construct)           |  |
| A.A. Classes                  |                                                                             |  |
| M statges                     | Alumnes (1)                                                                 |  |
| Tots                          |                                                                             |  |
| 📈 istaditiques                |                                                                             |  |
| Historial                     |                                                                             |  |
| Geografia e i istoria (DEN40) | Jaime Perez Lopez                                                           |  |
| să trimăria 1.40 giân         | 2227111 K07775                                                              |  |
|                               |                                                                             |  |
|                               |                                                                             |  |
|                               | Professors (1)                                                              |  |
| 🕶 Learning 🛛 🙆                | tabel<br>Kéchez                                                             |  |

• Com editar la classe

Per a fer canvis en la classe, primer hauràs d'editar la informació des de MS Teams.

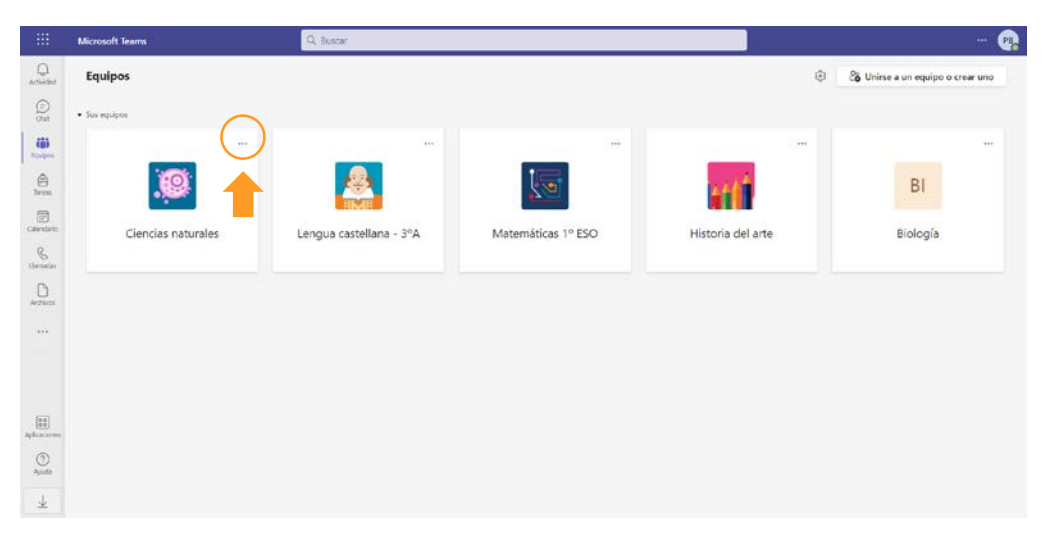

Després sincronitza la classe en BlinkLearning fent clic en el botó de **Sincronitzar amb Microsoft Teams**.

| manufact and                   | 😑 Ciencias naturales                                                                  | Sincronizer con Microsoft Teams |
|--------------------------------|---------------------------------------------------------------------------------------|---------------------------------|
| 77 - FM                        | USUARIOS (1) CONTENDOS (1) CARPETAS COMPARITIDAS CALIFICACIONES DEDERES RÓBRICAS FORO | <b>_</b>                        |
| Contenido                      |                                                                                       |                                 |
| Recursos                       | Estudiantes (2)                                                                       |                                 |
| ିଲ୍ଲି Clases                   |                                                                                       | INCOM<br>MDECCONFERENCIA        |
| oo Rúbricas                    | FR FF                                                                                 |                                 |
| 🗐 Mensajes                     |                                                                                       |                                 |
| 문해 Calendario                  | Estudiante02 Blink Estudiante01<br>VTRINDIA Estudiante01 Blink                        |                                 |
| 🚻 Catálogo                     | ALE UDW                                                                               |                                 |
| 📈 Estadísticas                 |                                                                                       |                                 |
| Historial<br>Cenclas raturales | Docentes (1)                                                                          |                                 |
|                                | Profesora<br>Blink                                                                    |                                 |
| •• Learning                    |                                                                                       |                                 |

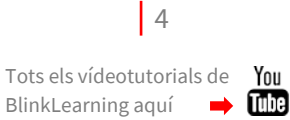

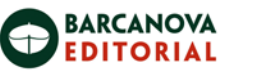

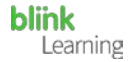

## • Com compartir contingut

Des de la pestanya **CARPETES COMPARTIDES** de la classe, pots connectar les teues carpetes per a compartir contingut amb els teus estudiants i ells amb tu. Només has de fer clic en el botó **Microsoft**. Després afig ací el que vulgues compartir.

| man A              | E Ciencias naturales                                                             |                                                                                                    | encias naturales                                                      |
|--------------------|----------------------------------------------------------------------------------|----------------------------------------------------------------------------------------------------|-----------------------------------------------------------------------|
| 11 1 20            | USUARIOS (1) CONTENIDOS (1) CARPETAS COMPATIBAS COLUCIONES DEBETES ROBRICAS FORO | Usineed to a second second sec | CONTENEDOS (T) CARREENS COMPARIDAS CALIFICACIONESERECISESROBRECASECON |
| Contenico          |                                                                                  | Contenido                                                                                                    |                                                                       |
| Recursos           |                                                                                  | III Recursos Doce                                                                                                    | ntes (1)                                                              |
| 11 Cases           |                                                                                  | 22 Circle                                                                                                    |                                                                       |
| ao Riblicas        |                                                                                  | or Rútricas                                                                                                    | Profesora                                                             |
| Mensajes           |                                                                                  | 🗩 Versejos                                                                                                    | 11,07/2022                                                            |
| Caterdario         | Crear carpetas                                                                   | Calendario                                                                                                    |                                                                       |
| III Cathlogo       | ¿Dónde quieres crearlas?                                                         | tt Catàlogo                                                                                                    | Early In                                                              |
| ✓ Estadísticas     | Messelt                                                                          | ✓ Estadísticas                                                                                                    | Naciona (B)                                                           |
| etatorial          |                                                                                  | Halantal                                                                                                    |                                                                       |
| Circuit refurieles |                                                                                  | Central naturales                                                                                                    |                                                                       |
|                    |                                                                                  | E                                                                                                    | Estudiante01<br>Instante11 Elisk                                      |
|                    |                                                                                  |                                                                                                    |                                                                       |
| •• Learning        |                                                                                  | •• Learning                                                                                                    |                                                                       |

És important tenir en compte:

• Tenir correctament creades les teves classes a Microsoft Teams i a tots els teus estudiants acceptats en les classes.

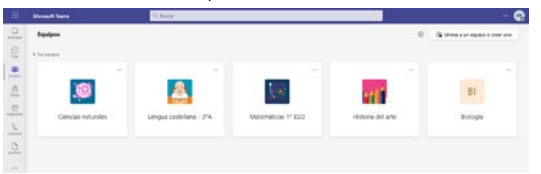

• Si els estudiants o el docent ja disposen d'un compte en BlinkLearning, hauran de connectar els seus comptes prèviament a la importació. Si les adreces electròniques dels dos usuaris són diferents, també es podran connectar els seus comptes.

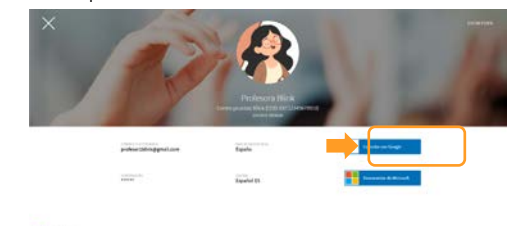

## VÍDEO TUTORIAL

https://youtu.be/DKaMWU4e2vA

Necessites ajuda? Escriu-nos a <u>clientes@grupoanaya.com</u>.

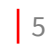

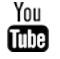